## **INSTRUCTIONS FOR UPLOADING TEAM DOCUMENTS THROUGH GOTSOCCER**

- In order for your team files to be accepted electronically, you must include the following in the file name: Club name, team name, age group you will be playing in, team gender, and what the content of the document is. File's need to be scanned or downloaded from your league's website as PDF formatted documents (no .jpg files).
   Naming example: Grove United Rev Select U19 Girls IYSA Medical Rel.pdf
- 2) Log into your team's GotSoccer account
- 3) You should open to your home page showing your "Event Registration History". Choose "Grove United Memorial Day Shootout Presented by Quaker Oats" by clicking on the name of the tournament.

| gotsoccer                                                                                                    | Soccer »» Teams                                                                                 |               |         |            |          |      |         |             |                |         |
|----------------------------------------------------------------------------------------------------|-------------------------------------------------------------------------------------------------|---------------|---------|------------|----------|------|---------|-------------|----------------|---------|
| Home Events Game History Email Te                                                                                                    | eam College Search Help Log (                                                                   | Dut           |         |            |          |      |         |             |                |         |
| Overview Team Profile Manager Co                                                                                                    | ach Roster Roster History Acc                                                                   | count Assista | nce     |            |          |      |         |             |                |         |
| Team - Girls U19 Grove United Test       Image: Update Team Age and More         GotSoccer TeamID # 85654       Image: View Team Rankings Page |                                                                                                 |               |         |            |          |      |         |             |                |         |
|                                                                                                    | Event Registration History                                                                      |               |         |            |          |      |         |             |                |         |
| GotSoccer Account Create your<br>GotSoccer Account                                                                                             | GotSoccer Account Create your<br>GotSoccer Account Items 1 - 10 of 15                           |               |         |            |          |      |         |             |                |         |
| Get the most out of your account                                                                                                    |                                                                                                 |               | Pag     | es: 1 2    |          |      |         | Next P      | age »          |         |
| Teams U15 and Older - How to add                                                                                                    | Name/Date                                                                                       | Туре          | Status  | Applied    | Accepted | Paid | Roster  | Schedule    | eTravel        | Support |
| players to your Roster <u>Click Here</u> to access the roster page.     Account Merge Tool is Now Available! <u>Click Here</u> to get started. | Grove United Memories<br>Day Shootout -<br>Presented by Quaker<br>Oats<br>5/23/2014 - 5/26/2014 | T)urnament    | Applied | 02/08/2014 | No       | No   | Default | <u>View</u> | <u>Request</u> | Request |

4) You should now be at the "My Events" page. If not, click on "Events" towards the top of the page (right next to "Home"). In the body of the page, there will be multiple tabs. Click on the tab named "Documents" on the far right side.

|                         | ots     | SOCC        | er        |                        | Soccer » Teams     |        |                            |              |        |                    |         |           |
|-------------------------|---------|-------------|-----------|------------------------|--------------------|--------|----------------------------|--------------|--------|--------------------|---------|-----------|
| Home                    | Events  | Game H      | istory En | nail Team              | College Search     | Help   | Log Out                    |              |        |                    |         |           |
| My Eve                  | nts Se  | earch Event | S         |                        |                    |        |                            |              |        | •                  |         |           |
|                         | Team    | Hotels      | Rooming   | Sales                  | Application Status | Schedu | ule Requests               | Misconduct   | Guests | Support & Feedback | Roster  | Documents |
|                         | Grove   | United      | Memo      | orial D                | ay Shootout -      | Pres   | ented by C                 | Quaker Oa    | its    |                    |         | $\smile$  |
|                         | 2 Print | Complet     | ed Appli  | cation                 |                    |        | Contact Infor              | mation (This | Event) | Manager Info       | rmation |           |
| Application Information |         |             | I         | Copy from Team Contact |                    |        | Update Manager Information |              |        |                    |         |           |

5) You should now be at the page to upload documents (see below). Click in the box named "File Name/Description" and put the name of the file using the format described in step 1.

| gotsoccer                        | Soccer » Teams                                             | User: <u>hqold10/cruz</u> Log<br>Administrator: Full Access |
|----------------------------------|------------------------------------------------------------|-------------------------------------------------------------|
| me Events Game History Email Tea | m College Search Help Log Out                              |                                                             |
| V Events Search Events           |                                                            |                                                             |
| Team Hotels Rooming Sales        | Application Status Schedule Requests Misconduct Guests Sup | pport & Feedback Roster Documents                           |
| Girls U19 GROVE UNITI            | ED TEST (IL)                                               |                                                             |
| Document                         | Created Accessed Verified Team Docum                       | ent Upload                                                  |
|                                  | File Name/                                                 | /Description (recommended)                                  |
|                                  | Select File                                                |                                                             |
|                                  |                                                            | Browse                                                      |
|                                  |                                                            |                                                             |
|                                  |                                                            | Upload File                                                 |

- 6) Click the "Browse" to locate the file on your hard drive. Double click on the file to enter the path name. Then click on "Upload File".
- 7) Repeat this step for each of the documents you need to submit.

| Soci                                                                                                    | cer » Teams                                                                                                    |             |                            |                                                                | User: <u>hqold10/cr</u><br>Administrator: Full Acce |
|----------------------------------------------------------------------------------------------------|----------------------------------------------------------------------------------------------------|-------------|----------------------------|----------------------------------------------------------------|-----------------------------------------------------|
| Events Game History Email Team                                                                                                    | College Search Help Log Ou                                                                                             | ut          |                            |                                                                |                                                     |
| ents Search Events                                                                                                    |                                                                                                    |             |                            |                                                                |                                                     |
|                                                                                                    |                                                                                                    |             |                            |                                                                |                                                     |
| GIRS UTO SKOVE UNITED T                                                                                                    | EST (IL)<br>Created Accesse                                                                                            | ed Verified | Т                          | aam Document Linioad                                           | 7                                                   |
| GIRS U19 GROVE UNITED T<br>P.cument<br>GroveUnited Rev Select U19 Girls IWSL<br>Roster                                                                                                    | EST (IL)<br>Created Accesse<br>3/8/2014 11:27:27 AM N/A                                                                | ed Verified | Delete                     | eam Document Upload<br>File Name/Description (r                | ecommended)                                         |
| GIRS UTPERVOVE UNITED T<br>P-oument<br>GroveUnited Rev Select U19 Girls IWSL<br>Roster<br>Grove United Rev Select U19 Girls IYSA Med<br>Releases                                                          | EST (IL) Created Accesse 3/8/2014 11:27:27 AM N/A 3/8/2014 11:26:06 AM N/A                                             | ed Verified | Delete                     | eam Document Upload<br>File Name/Description (r<br>Select File | ecommended)                                         |
| GIRS U19 GROVE UNITED T<br>P-cument<br>GroveUnited Rev Select U19 Girls IWSL<br>Roster<br>Grove United Rev Select U19 Girls IYSA Med<br>Releases<br>GroveUnited Rev Select U19 Girls IYSA Tourn<br>Boster | EST (IL)<br><u>Created</u> Accesse<br>3/8/2014 11:27:27 AM N/A<br>3/8/2014 11:26:06 AM N/A<br>3/8/2014 11:25:04 AM N/A | ed Verified | Delete<br>Delete<br>Delete | eam Document Upload<br>File Name/Description (r<br>Select File | ecommended)<br>Browse                               |

8) The documents you uploaded should be viewable as shown above. Once we have reviewed your documents, the box titled "Verified" will go from 🖾 to 🐨 (see below). You can log back into GotSoccer at any time to check the status of your documents.

| gotsoccer »                                                                                                    | Teams                          |                        |            |                              | User: <u>hqold10/cruz</u> Lo<br>Administrator: Full Access |
|----------------------------------------------------------------------------------------------------|--------------------------------|------------------------|------------|------------------------------|------------------------------------------------------------|
| Home Events Game History Email Team College                                                                                                 | e Search <mark>Help</mark> Log | Out                    |            |                              |                                                            |
| My Events Search Events                                                                                                    |                                |                        |            |                              |                                                            |
| Team         Hotels         Rooming         Sales         Application           Girls         U19         GROVE         UNITED         TEST | Schedule                       | Requests               | Misconduct | Guests Support & Feedback    | Roster Documents                                           |
| Document                                                                                                    | Created                        | Accessed               | Verified   | Feam Document Upload         |                                                            |
| GroveUnited Rev Select U19 Girls IWSL Roster                                                                                                | 3/8/2014 11:27:27 AM           | 3/8/2014<br>5:09:46 PM |            | File Name/Description (recom | nmended)                                                   |
| Grove United Rev Select U19 Girls IYSA Med<br>Releases                                                                                      | 3/8/2014 11:26:06 AM           | N/A                    |            | Select File                  |                                                            |
| GroveUnited Rev Select U19 Girls IYSA Tourn<br>Roster                                                                                       | 3/8/2014 11:25:04 AM           | N/A                    |            |                              | Browse                                                     |
|                                                                                                    |                                |                        |            |                              | Upload File                                                |